## **<u>1098T Electronic Copy in MyCentral:</u>**

In January, students may retrieve a copy of the 1098-T within the UCM Payment Center in MyCentral:

- 1. Log into MyCentral.
- 2. Click on the Student/Student Financial Services option, then the õEontinue to UCM Payment Centerö" button.
- 3. After a few seconds, the UCM Payment Center screen will load.
- 4. In the middle of the screen, locate y g'õUvcvgo gpvuö''section.
- 5. Nqecvg'õ[ qvt'hcvguv'1098-T Tax Statementö'kp'vj ku'ugevkqp.
- 6. Erkeni'y g'õXkgy Statementsö'keqp'\q'ugg'the document.

## Paper Copies:

Paper copies of the 1098T are only sent if you *did not* consent to electronic delivery in the UCM Payment Center in MyCentral. In these instances, ECSI will mail the 1098-T to the permanent home address on file by the end of January.

- 1. Address changes must be completed with the Registrar by the end of December.
- 2. Paper copies will only be mailed to students that have not elected to receive the document electronically.
- 3. Vj g"f qewo gpv'y km'dg"o ckrgf "d{ 'GEUK'y g"y ktf "r ctv{ 'y cv'r tgr ctgu'y g'hqto "qp "WEO øu'dgj crh0'

## Paper Copy Lost/Missing/Not Received (if electronic consent not given):

The document may be retrieved from https://heartland.ecsi.net if you do not receive your copy in the mail.

- 1. Navigate to <u>https://heartland.ecsi.net</u> and ensure your pop-up blocker is disabled.
- 2. Choose the option: õAccessing Your 1098-T or 1098-E Document.ö
- 3. Use the first option: õWant to look up your 1098-T or 1098-E tax form?ö
- 4. Type in õWpkxgtukv{ "qh'Egpvtch'O kuuqwtk0ö
- 5. Erkeni'y g'õUvdo kö'dwvqp0
- 6. Provide the information as prompted (First, Last, Social Security Number or Tax Identification Number, and Zip Code).
- 7. Continue following the instructions as prompted.

## Please note:

- Consent to electronic 1098-T delivery must be completed through the UCM Payment Center.
- FERPA waivers must be completed through UCMøu'Qhheg''qh'y g'Tgi kutct.